# CHRISTIAN BROTHERS RETIREMENT SAVINGS PLAN

# 403(b) ADMINISTRATOR'S USER GUIDE

including SPECIALIZED FIELDS AND ENHANCEMENTS

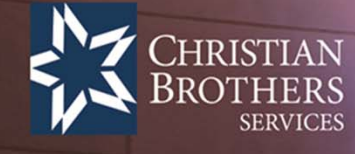

Administrator's please login at www.cbservices.org for access to your "production" program.

(You can login at the top or the bottom of the HOME page)

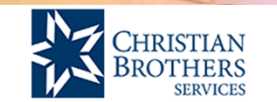

ABOUT US PRODUCTS & SERVICES COMMUNICATIONS CONTACT

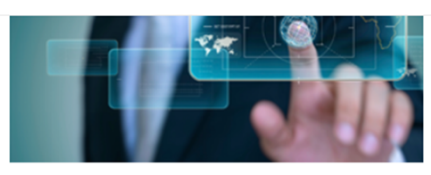

IT & WEBSITE SERVICES

Services include website design and development, board portal and private cloud hosting.

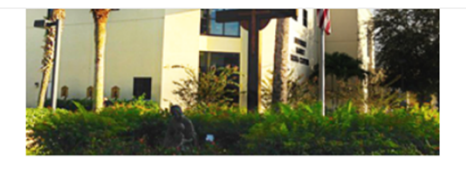

# CATHOLIC SCHOOL MANAGEMENT

Partners with schools, parishes, dioceses and religious communities in support of the educational mission of the Catholic church.

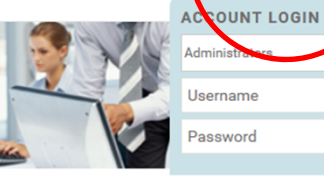

# CONSULTING

Third Party Administration, Self-Funded Plan Development, Art Appraisal Services and Real Estate Services.

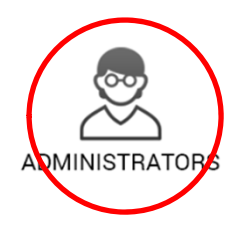

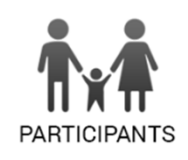

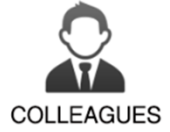

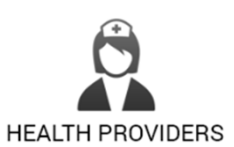

LOGIN

# **SUBSCRIBE TODAY**

Sign up to receive our eNewsletters, OutReach magazine and notices on upcoming webinars.

Enter your email

SUBSCRIBE

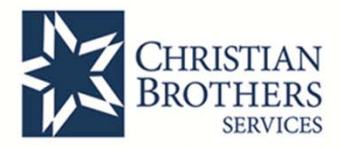

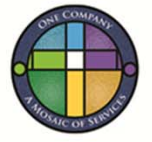

# The "WELCOME PAGE" allows you to perform several different actions:

- Select your plan or program (if you administer more than 1 program with CBS)
- Update your Profile or Organization Account
- Access Resources
- Access our Contact information

| CHRISTIAN                                | My Account   Logor                                                                                                    |
|------------------------------------------|----------------------------------------------------------------------------------------------------|
| BROTHERS                                 | Welcome Admi                                                                                                    |
| SERVICES                                 | Last Logged or                                                                                                    |
| Administrator's Section 403b             |                                                                                                    |
| hristian Brothers Services Web Adm       | inistration Section                                                                                                    |
| Actions                                  | Welcome to the CBS Web Administrator's Section                                                                                                    |
| Update Your Profile   My Acapunt         |                                                                                                    |
| Update Your Organization(s)<br>Resources | <br>Missing a program in your list? If there are additional Trusts or programs in which you are enrolled, click here to request online access to their administration sections.<br>Browser Policy                                                                                                    |
| Contact Us                               | We strive to design our website to be fully functional with a wide variety of web browsers. However, with the growing number of web browsers in the market place combined with their continuous updates, we cannot<br>guarantee that all of our website's features will work all of the time on all of the browsers. Microsoft's Internet Explorer browser is the leading web browser, and our website is best viewed with it. Please report any probler<br>that you may experience on our website or with any particular web browser by sending us an email message at webmaster@cbservices.org. |
| $\smile$                                 | Must enable key browser settings to use our site                                                                                                    |
|                                          | In addition to using one of the browsers listed above, you must also be sure certain browser settings are enabled to access our Web sites.                                                                                                    |
|                                          | <ul> <li>Cookies must be enabled to access secured areas of the site (such as viewing account information).</li> <li>Javascript must be enabled.</li> </ul>                                                                                                    |
|                                          | Stylesheets must be enabled.                                                                                                    |
|                                          | Note: by default, all of the above items are enabled when you install a browser.                                                                                                    |
|                                          | Additional software needed to view some features                                                                                                    |
|                                          | There are some features on our site (such as videos, audio files, documents, etc.) that may require additional free software to view, including:                                                                                                    |
|                                          | Adobe Reader                                                                                                    |
|                                          | Adobe Flash Player                                                                                                    |
|                                          | RealPlayer                                                                                                    |
|                                          | Microsoft Windows Media Player                                                                                                    |
|                                          | Pop-ups blockers may interfere with some features                                                                                                    |
|                                          | Software installed to prohibit pop-ups or restricted banner ads might interfere with this site and cause you to experience general errors or frozen pages. We recommend that this software be disabled or un-installed before using this site.                                                                                                    |
|                                          |                                                                                                    |

# I've selected the 403b plan. What do I do next?

- If you manage 1 location, you will start with the "Contributing Participants Screen".
- If you manage 2 or more locations, you will need to select the 403(b) location you want to work with.

| CHRISTIAN<br>BROTHERS<br>SERVICES |                   |                                 |
|-----------------------------------|-------------------|---------------------------------|
| Administrator's Section 403b      |                   |                                 |
|                                   |                   |                                 |
|                                   |                   |                                 |
| Manage Plan Participants          | Choose a Location | n to work with                  |
| Contributions                     | Location #        | Location Name                   |
| Resources                         | 000003            | SAINT PATRICK HIGH SCHOOL       |
| Contact Us                        | 000007            | PROVIDENCE CATHOLIC HIGH SCHOOL |
|                                   | 000025            | TEST LOCATION                   |

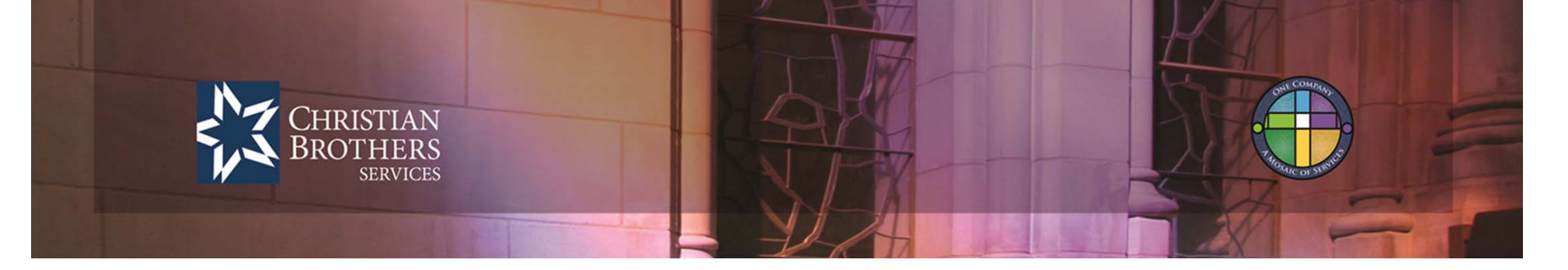

# MANAGE PLAN PARTICIPANTS

Tips:

The Manage Plan Participants section is broken down into 3 parts:

- "Contributing Participants" (actives and terminated with trailing contributions)
- "Non Contributing Participants" (hardships, LOA, inactives)
- "Termed Participants" (terminated, no further contributions will be reported)
- You can easily find a participant by typing in SSN, Last Name, or by Scrolling down the list and clicking on a Last Name.
- Easily identify the list you are in by the list heading.
- Open the participant record by clicking on the last name (view, edit, report a change in status).

# <section-header>

# **Contributing Participants**

- From the "Contributing Participants" list you can

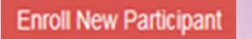

Choose Another Account

- View/manage active participant records (ie: address changes, status changes....)
- Choose Another Account (if you manage more than 1 location)

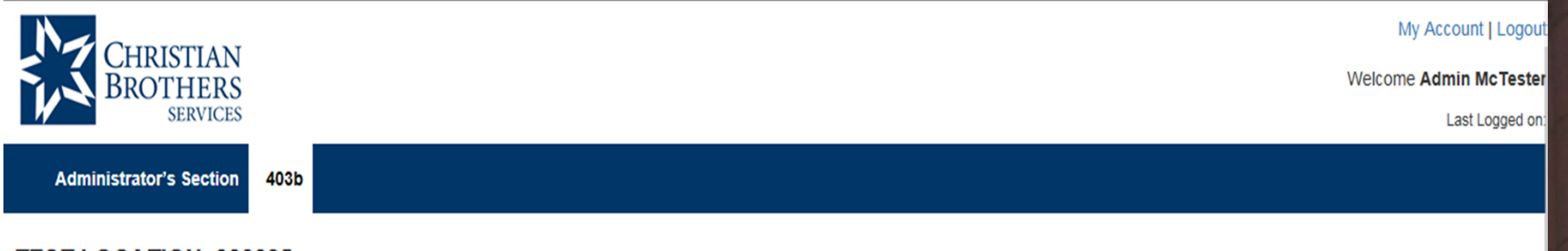

# TEST LOCATION: 000025 | Update Organization

| Manage Plan Participants      | Contributing Partic | cipants             |           |                |          |                       |
|-------------------------------|---------------------|---------------------|-----------|----------------|----------|-----------------------|
| Contributing Participants     | Ente                | er SSN or Last Name | Search    | Clear Search I | Results  | Enroll New Participan |
| Non-Contributing Participants |                     |                     |           |                |          |                       |
| Termed Participants           | Last Name           | First Name          | SSN       | Date of Birth  | Deferral | Additional            |
| Contributions                 | BELL                | LIBERTY             | 999228888 | 07/04/1996     | 5%       |                       |
|                               | DOE                 | DOTTIE              | 999299999 | 06/22/1975     | 2%       |                       |
| Resources                     | MOUSE               | MINNIE              | 999879929 | 07/28/1966     | \$10     |                       |
| Contact Us                    | RABBIT              | TINA                | 555976340 | 06/11/1976     | \$50     |                       |
|                               | RUTH                | BABE                | 356367292 | 09/17/1943     | 10%      |                       |
|                               | ST PATRICK          | PADDY               | 996269999 | 06/22/1967     | 2%       |                       |
|                               | TOTAL:              | 6                   |           |                |          |                       |
|                               | TOTAL:              | 6                   |           |                |          |                       |

| EDIT PA | RTICIPANT | RECORDS |
|---------|-----------|---------|
|---------|-----------|---------|

- Open Participant Record.
- Select Edit Participant button
- Edit the record (SSN change, Transfer, Demographic Update, Status Change)
- Select Save Person when completed.

|                           | Participant.                                                                                                    |                                                           |       |                                              |                                                                                                 |
|---------------------------|----------------------------------------------------------------------------------------------------|-----------------------------------------------------------|-------|----------------------------------------------|-------------------------------------------------------------------------------------------------|
| Contributing Participants | Request SSN Change *S                                                                                                    | SN 999228888                                              |       | *Date of Birth:                              | 07/04/1996                                                                                      |
| ed Participants           | *First Na                                                                                                    | me: LIBERTY                                               |       | *Last Name:                                  | BELL                                                                                            |
| tributions                | Middle Inf                                                                                                    | tial:                                                     |       | Suffix                                       |                                                                                                 |
| ources                    |                                                                                                    |                                                           |       | Marifiel Chatage                             | Married                                                                                         |
| tact Us                   | Gen                                                                                                    | der. Female V                                             |       | Maritial Status:                             | Married                                                                                         |
|                           | Employment Information:                                                                                                    |                                                           |       |                                              | Transfer Perso                                                                                  |
|                           | Title:                                                                                                    | BELL RINGER                                               |       | Payroll Frequency                            | /: Bi-Weekly V                                                                                  |
|                           | Deferral Type:                                                                                                    | Percentage V                                              | ]     | Deferral Amoun                               | t. 2                                                                                            |
|                           | Salary:                                                                                                    | 15,599.99                                                 |       | Highly Compensated Emp                       | ): □Yes                                                                                         |
|                           | Address/Contact Info:<br>*Address:                                                                                                    | 999 WASHINGTO                                             | ON ST |                                              | ( Foreign Address)                                                                              |
|                           | Address/Contact Info:                                                                                                    |                                                           |       |                                              | _                                                                                               |
|                           | Address/Contact Info:<br>*Address:                                                                                                    | 999 WASHINGTO                                             | ON ST | ]                                            | ( Foreign Address)                                                                              |
|                           | Address/Contact Info:<br>*Address:<br>Address 2:                                                                                                    | 999 WASHINGTO                                             | ON ST |                                              | ( Foreign Address)                                                                              |
|                           | Address/Contact Info:<br>*Address:<br>Address 2:<br>*City:                                                                                                    | 999 WASHINGTO                                             | ON ST | *State: MO V                                 | ( <b>Foreign Address</b> ) *Zip: <u>55599</u> -                                                 |
|                           | Address/Contact Info:<br>*Address:<br>Address 2:<br>*City:<br>Work Email:                                                                                       | 999 WASHINGTO                                             | ON ST | *State: MO V                                 | ( <b>Foreign Address</b> ) *Zip: 55599 -                                                        |
|                           | Address/Contact Info:<br>*Address:<br>Address 2:<br>*City:<br>Work Email:<br>Home Email:                                                                        | 999 WASHINGTO<br>APT 1<br>JEFFERSON<br>[testgroup@test.or | ON ST | *State: MO V<br>Daytime Phon                 | ( <b>Foreign Address</b> )<br>*Zip: <u>55599</u><br>e: (999) 421-9999                           |
|                           | Address/Contact Info:<br>*Address:<br>Address 2:<br>*City:<br>Work Email:<br>Home Email:<br>Alternate Email:                                                    | 999 WASHINGTO                                             | ON ST | *State: MO V<br>Daytime Phon<br>Evening Phon | ( <b>Foreign Address</b> )<br>*Zip: <u>55599</u><br>e: (999) 421-9999<br>e:                     |
|                           | Address/Contact Info:<br>*Address:<br>Address 2:<br>*City:<br>Work Email:<br>Home Email:<br>Alternate Email:                                                    | 999 WASHINGTO                                             | ON ST | *State: MO V<br>Daytime Phon<br>Evening Phon | ( <b>Foreign Address</b> )<br>*Zip: <u>55599</u><br>e: (999) 421-9999<br>e:                     |
|                           | Address/Contact Info:<br>*Address:<br>Address 2:<br>*City:<br>Work Email:<br>Home Email:<br>Alternate Email:<br>Status Information: Contribution                | 999 WASHINGTO                                             | ON ST | *State: MO V<br>Daytime Phon<br>Evening Phon | ( <b>Foreign Address</b> )<br>*Zip: 55599<br>e: (999) 421-9999<br>e:                            |
|                           | Address/Contact Info:<br>Address:<br>Address 2:<br>*City:<br>Work Email:<br>Home Email:<br>Alternate Email:<br>Status Information:<br>Contributions:<br>@YesONo | 999 WASHINGTO                                             | ON ST | *State: MO V<br>Daytime Phon<br>Evening Phon | ( <b>Foreign Address</b> )<br>*Zip: <u>55599</u><br>e: (999) 421-9999<br>e:<br>pate: 02/29/2002 |

# **NEW ENROLLMENT:**

Enroll New Participant

- From the "Contributing Participants" screen select

Enter all required fields (\*) in addition to the Investment election and Save

| New Enrollment Request         |                 |                                   |                    |   |
|--------------------------------|-----------------|-----------------------------------|--------------------|---|
| Participant:                   |                 |                                   |                    |   |
| *SSN:                          |                 | *Date of Birth:                   |                    |   |
| *First Name:                   |                 | *Last Name:                       |                    |   |
| Middle Intitial:               |                 | Suffix:                           |                    |   |
| Gender:                        | Unknown 🗸       | Maritial Status:                  | Unknown 🗸          |   |
| Employment Information:        |                 |                                   |                    |   |
| Title:                         |                 |                                   |                    |   |
| Deferral Type:                 | Please Select V | Deferral Amount:                  | 0                  |   |
| Salary:                        | \$0.00          | Highly Compensated Emp:           | □Yes               |   |
| Address/Contact Info:          |                 |                                   | ·                  |   |
| *Address:                      |                 |                                   | ( Foreign Address) |   |
| Address 2:                     |                 |                                   |                    |   |
| *City:                         |                 | *State: V                         | *Zip:              |   |
| Work Email:                    |                 |                                   |                    |   |
| Home Email:                    |                 | Daytime Phone:                    |                    |   |
| Alternate Email:               |                 | Evening Phone:                    |                    |   |
| Status Information: Active     |                 |                                   |                    |   |
| *Date of Hire:<br>(mm/dd/yyyy) |                 | *Plan Entry Date:<br>(mm/dd/yyyy) |                    |   |
| Investment Election            |                 |                                   |                    |   |
| Select One:                    | Select One      | ~                                 |                    |   |
|                                |                 | YL A                              |                    | 2 |

# CONTRIBUTIONS

The reporting of contributions is a 2-step process with 3 methods of reporting.

**Step 1:** Decide which method you'd like to use to report.

- Report Manually
- Report from Prior Report
- Report from a .csv file

| Contributions            | Payroll End | Date: 03/04/2016 | Payroll Fr | equency: Bi-V | Veekly Last Su | bmitted Pa  | yroll: 04/12/20 |
|--------------------------|-------------|------------------|------------|---------------|----------------|-------------|-----------------|
| Report Manually          | SSN         | Name             | Deferred   | Match         | Discretionary  | Deferral    | Compensatio     |
| Report From Prior Report | 999228888   | BELL, LIBERTY    | 21.75      | 10.88         | 0.00           | 5%          | 435.00          |
| Report from CSV Import   | 999299999   | DOE, DOTTIE      | 17.00      | 8.50          | 0.00           | 2%          | 850.00          |
| View Drafts              | 999879929   | MOUSE, MINNIE    | 10.00      | 5.00          | 0.00           | \$10        | 250.00          |
| View History             |             | Total People: 3  | 48.75      | 24.38         | 0.00           |             |                 |
| Contact Us               |             |                  |            | Cancel Sa     | ive as Draft   | Save & Proc | eed to Payme    |
| CHRISTIA<br>BROTHE       | N           |                  |            |               |                |             | AL COMPANY      |

# **REPORTING CONTRIBUTIONS**

<u>Report Manually</u> - enter the contributions in the fields provided. <u>Report from Prior Report</u> – contributions from last report are copied into new report.

(note: any \$ field with a box around it is an editable field)

- Review your column totals.
- Enter the Enter Payroll End Date.
- Save and Proceed to Payment (step 2) Save & Pr

Save & Proceed to Payment

Note: Warnings or Errors will appear at the top of this page if something is missing or doesn't match. Warnings allow you to review and correct or just move on.

will stop you from proceeding to step 2 until the error is addressed and/or corrected.

| eport Manually          |           |               |            |           |               |             |                |
|-------------------------|-----------|---------------|------------|-----------|---------------|-------------|----------------|
| and From Drive Depend   | SSN       | Name          | Deferred   | Match     | Discretionary | Deferral    | Compensation   |
| eport From Prior Report | 999228888 | BELL, LIBERTY | 21.75      | 10.88     | 0.00          | 5%          | 435.00         |
| eport from CSV Import   | 999299999 | DOE, DOTTIE   | 17.00      | 8.50      | 0.00          | 2%          | 850.00         |
| iew Drafts              | 999879929 | MOUSE, MINNIE | 10.00      | 5.00      | 0.00          | \$10        | 250.00         |
| iew History             |           | Total People: | 48,75      | 24.38     | 0.00          |             |                |
| ayroll Frequency        |           |               | Corected 1 |           |               |             |                |
| tesources<br>Contact Us |           |               |            |           |               |             |                |
| tesources<br>contact Us |           |               |            | Cancel Sa | ave as Draft  | Save & Proc | eed to Payment |

# **REPORT FROM CSV IMPORT**

- Create a formatted .csv file for import and reconciliation.
- Step-by-step instructions are readily available for ease of use.
- Fields are easily editable after import.
- You can Cancel if you change your mind or simply Load File & Review

# Manage Plan Participants Contributions Report Manually Report From Prior Report Report from CSV Import View Drafts View History Payroll Frequency Resources Contact Us

|                                                                                                    | F | ile Hom   | ie Insert | Page L | ayout Fe       | ormulas | Data P | Review | View | Acroba |
|----------------------------------------------------------------------------------------------------|---|-----------|-----------|--------|----------------|---------|--------|--------|------|--------|
|                                                                                                    |   | R10       | -         | (      | f <sub>x</sub> |         |        |        |      |        |
|                                                                                                    | 1 | Α         | В         | C      | D              | E       | F      | G      |      | н      |
| and the second                                                                                                    | 1 | SSN       | DEF       | MATCH  | DISC           | COMP    | MiscR  | MiscL  |      |        |
|                                                                                                    | 2 | 999228888 | 80        | 40     | 0              | 1800    |        | 0      | 0    |        |
|                                                                                                    | 3 | 999299999 | 24        | 12     | 10             | 1200    |        | 0      | 0    |        |
| Statement of the local division of the local division of the local | 4 |           |           |        |                |         |        |        |      |        |

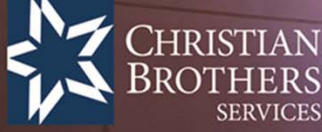

# Step 2: Reporting Contributions

- Select Payment Type
- Enter the date of the Payment
- Enter the Check or ACH #
- Finish by saving and submitting to RPS

Note: We have added a comment field below the Check/ACH date. This should not be used in lieu of a change in status or registration.

| tributions            | Contribution Summary   |              |                   |                  |                 |                |
|-----------------------|------------------------|--------------|-------------------|------------------|-----------------|----------------|
| ort Manually          | Participants           |              |                   | Deferred         | Match           | Discretionar   |
| ort From Prior Report | 3                      |              |                   | 48.75            | 24.38           | 0.00           |
| ort from CSV Import   |                        |              |                   |                  |                 |                |
| Drafts                | Payment Details        |              |                   |                  |                 |                |
| History               | Payment Amount         | \$73.13      |                   |                  |                 |                |
| oll Frequency         | Payment Type           | ● Check〇 ACH | Check/ACH #       | 12               | 2345            |                |
| ources                | Check/ACH Date         | 03/05/2016   | Payroll Ending Da | te 03            | 3/04/2016       |                |
| itact Us              | Comments               |              |                   |                  |                 |                |
|                       | Last Payroll for Minni | ie Mouse     |                   |                  |                 |                |
|                       |                        |              |                   |                  |                 |                |
|                       |                        |              |                   |                  |                 |                |
|                       |                        |              |                   |                  |                 |                |
|                       |                        |              |                   |                  |                 |                |
|                       |                        |              | Go B              | ack & Revise Con | tributions Save | & Submit to RP |

# **Contributions Have been Submitted Successfully!**

You're not done yet! A lock box form has been created for your use. If paying by check just print the form and attach your check for the amount shown on the form (made payable to CBRSP or CBRSP 403b) and mail it to the address shown on the form.

Note: If paying by ACH, special instructions will be provided with the account number and an email address to notify our office of the payment. ACH instructions are available upon request and will be found under the "Resources" section of the Main Menu.

### **Contributions Submitted Successfully**

#### Thank You

We have successfully received your contribution data and payment method information.

Print Please print out the remittance sheet below to mail with your payment to expedite processing.

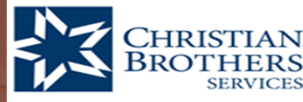

## Christian Brothers 403(b) Plan Lockbox Information Form for Contributions

Mail To: Christian Brothers 403(b) Plan TBD\_Add1 TBD\_City, TBD\_StTBD\_Zip

#### #000025:

Pay period ending: 03/04/2016

Total Remittance: **\$73.13** Check #: **12345** 

Comments: Last Payroll for Minnie Mouse

# **SPECIAL FEATURES**

VIEW DRAFTS – You can now save a contribution report as a draft and return back to it at a later date to complete.

| Manage Plan Participants | Draft Contribut | ions                |
|--------------------------|-----------------|---------------------|
| Contributions            |                 |                     |
| Report Manually          | Transaction Id  | Last Modified Date  |
| Report From Prior Report | 25-41816-1152   | 04/18/2016 11:52:43 |
| Report from CSV Import   | 25-41316-163    | 04/13/2016 16:03:56 |
| View Drafts              | 25-41316-163    | 04/13/2016 16:03:43 |
| View History             | 25-41216-1641   | 04/12/2016 16:41:45 |
| Payroll Frequency        | 25-41216-1622   | 04/12/2016 16:23:57 |
| Resources                | 25-41216-1622   | 04/12/2016 16:22:45 |
| Contact Us               | 25-41216-1622   | 04/12/2016 16:22:41 |

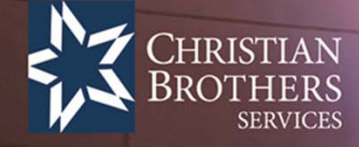

VIEW HISTORY – You can view all payments and associated reports as well as payment status in the Contribution History View. Select the Check or ACH number associated with the payroll ending date to view the complete report.

# **Contribution History**

| Payroll    | Submitted  | Payment | Number | Amount   | Status          |
|------------|------------|---------|--------|----------|-----------------|
| 04/04/2016 | 04/12/2016 | Check   | 0003   | \$170.50 | Pending Payment |
| 03/04/2016 | 04/18/2016 | Check   | 12345  | \$73.13  | Pending Payment |
| 02/19/2016 | 04/12/2016 | Check   | 0002   | \$170.50 | Pending Payment |
| 02/05/2016 | 04/12/2016 | Check   | 001    | \$95.50  | Pending Payment |

| Manage Plan Participants |
|--------------------------|
| Contributions            |
| Report Manually          |
| Report From Prior Report |
| Report from CSV Import   |
| View Drafts              |
| View History             |
| Payroll Frequency        |
| Resources                |
| Contact Us               |

| Contribution History |            |             |           |       |          |               |
|----------------------|------------|-------------|-----------|-------|----------|---------------|
| Summary              |            |             |           |       |          |               |
| Participants         |            |             | Deferred  | Match |          | Discretionary |
| 3                    |            |             | 48.75     | 24.38 |          | 0.00          |
|                      |            |             |           |       |          |               |
| Payment Details      |            |             |           |       |          |               |
| Payment Amount       | \$73.13    |             |           |       |          |               |
| Payment Type         | Check      | Check/ACH   | 1#        |       | 12345    |               |
| Check/ACH Date       | 03/05/2016 | Payroll End | ling Date |       | 03/04/20 | 16            |

Comments

Last Payroll for Minnie Mouse

Reprint Remittance Page

| Detail    |              |          |                                                                                                    |               |              |
|-----------|--------------|----------|----------------------------------------------------------------------------------------------------|---------------|--------------|
| SSN       | Name         | Deferred | Match                                                                                                    | Discretionary | Compensation |
| 999228888 | BELL LIBERTY | 21.75    | 10.88                                                                                                    | 0.00          | 435.00       |
| 999299999 | DOE DOTTIE   | 17.00    | 8.50                                                                                                    | 0.00          | 850.00       |
| 999879929 | MOUSE MINNIE | 10.00    | 5.00                                                                                                    | 0.00          | 250.00       |
|           |              |          | Statement of the local division in which the local division in which the local division is not the local division in the local division in the local divis | the second    | -            |

# **PAYROLL FREQUENCY**

- You can now set your Location's payroll frequency.

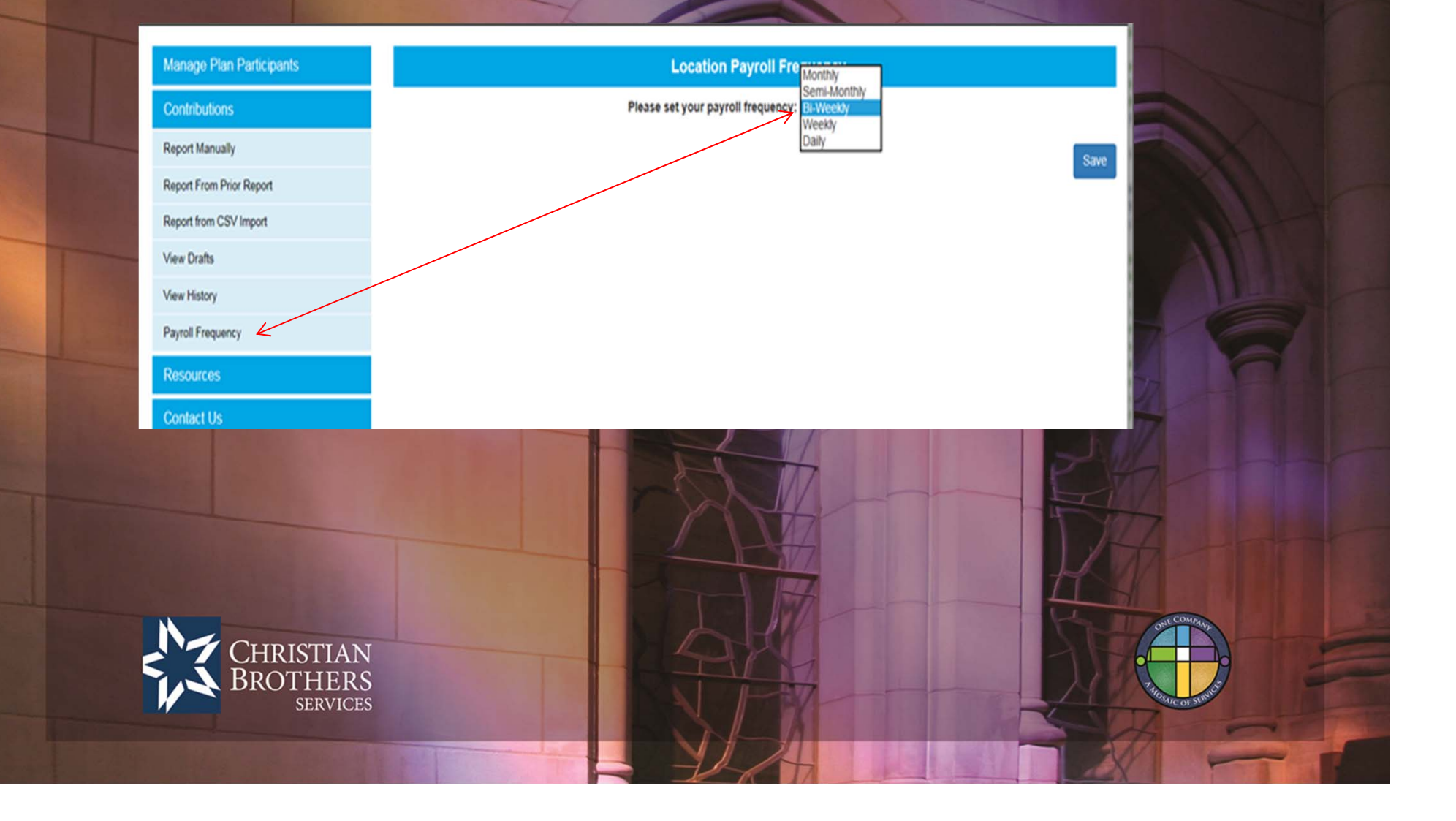

# **TERMED PARTICIPANTS**

- You now have the ability to <u>rehire</u> a termed former participant.

Select "Termed Participants" from the list. Select a termed participant to open the record and, click Edit fields below and save!

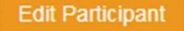

|                              | Participant:               |                      |            |                         |                  | Save Person |  |
|------------------------------|----------------------------|----------------------|------------|-------------------------|------------------|-------------|--|
| on-contributing Participants | Request SSN Change *S      | SN 999879929         |            | *Date of Birth:         | 07/28/1966       |             |  |
| Fermed Participants          | *First Nar                 | me: MINNIE           |            | *Last Name:             | MOUSE            |             |  |
| Contributions                | Middle Intit               | tial: MF             |            | Suffix:                 |                  |             |  |
| Resources                    | Gen                        |                      |            | Maritial Status:        | Single           |             |  |
| Contact Us                   | Genc                       |                      |            | Wantia Status.          | Unigie +         |             |  |
|                              | Employment Information:    |                      |            | Transfer Person         |                  |             |  |
|                              | Title:                     | GREETER              |            | Payroll Frequency:      | Bi-Weekly V      |             |  |
|                              | Deferral Type:             | Dollar Amount 🗸      |            | Deferral Amount         | 10               |             |  |
|                              | Salary:                    | \$0.00               |            | Highly Compensated Emp: | □Yes             |             |  |
|                              | Address/Contact Info:      |                      |            |                         |                  |             |  |
|                              | *Address: 999 TEST ROAD    |                      |            | ( Foreign Address)      |                  |             |  |
|                              | Address 2:                 | APT 2                |            |                         |                  |             |  |
|                              | *City:                     | ANYWHERE             |            | *State: IL V            | *Zip: 60665      | -           |  |
|                              | Work Email:                | minnie,mouse@cbmidwe |            |                         |                  | 1.00        |  |
|                              | Home Email:                |                      |            | Daytime Phone           | e:               |             |  |
|                              | Alternate Email            |                      |            | Evening Phone           |                  |             |  |
|                              | Status Information: Termed |                      |            |                         |                  |             |  |
|                              | Allow Contributions:       | *Date of Hire:       | 11/27/2015 | *Plan Entry             | Date: 12/01/2015 |             |  |
|                              | Terminated: <b>Yes</b>     | Termination Date:    | 04/01/2016 | Termination Re          | ason: Laid off   | ~           |  |
|                              |                            |                      |            |                         |                  |             |  |
|                              | Rehire: <b>Ves</b>         | Rehire Date:         | 04/19/2016 |                         |                  |             |  |

# RESOURCES

**Downloadable forms** 

- Asset Transfer Form (from Custodial Account)
- Deferral Change Form
- Rollover Contribution Form

# 403(b) HR Tool Kit

- Plan Information, FAQ's, Fund Fact Sheets, Retirement Planning Tools

# CONTACT US

Quick access to easy methods of contact for our Customer Service Team.

# Manage Plan Participants

Contributions

**Resources** 

Downloadable Forms

403b HR Toolkit

Contact Us

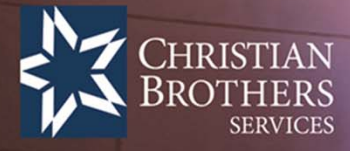

Manage Plan Participants

Contributions

Resources

Contact Us

Customer Service Secure Email Ph: 800.807.0700 Fx: 630.378.2507

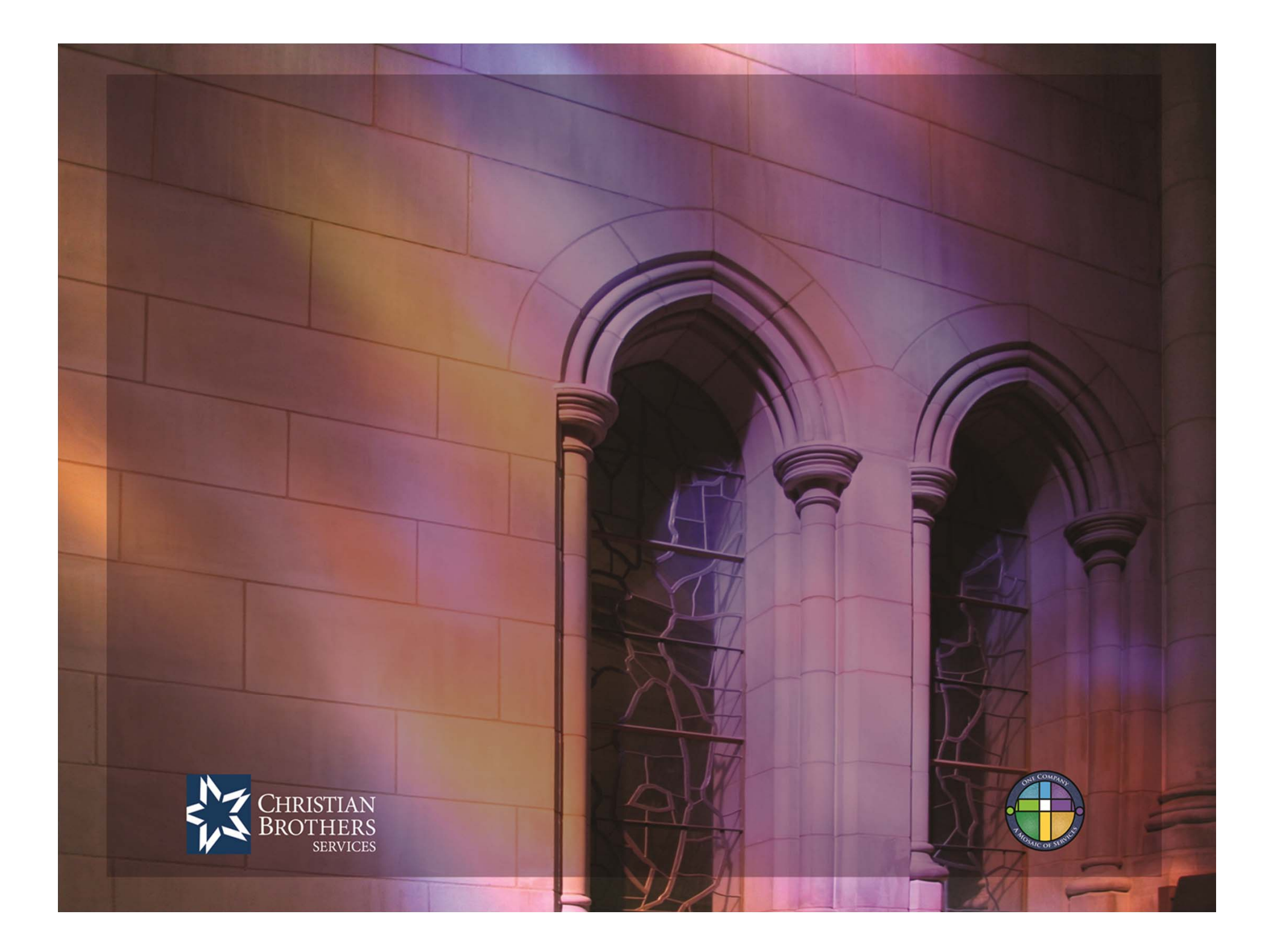